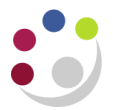

## Forwarding a Purchase Order for Approval

If an existing purchase order has been amended, then depending on your approval limit you may need to forward the order for approval again.

ResponsibilityiProcurement BuyerNavigateBuyers Work Centre > Orders

- 1. Search and **Select** the relevant purchase order.
- 2. The Select Order field should show as Update.

| Headers Lines Shipments Distributions |                                                        |     |                                                         |             |                 |                      |        |     |            |       |                   |                |
|---------------------------------------|--------------------------------------------------------|-----|---------------------------------------------------------|-------------|-----------------|----------------------|--------|-----|------------|-------|-------------------|----------------|
| Save                                  | Saved Searches                                         |     |                                                         |             |                 |                      |        |     |            |       |                   |                |
| Save                                  | Saved Search My Onen Orders                            |     |                                                         |             |                 |                      |        |     |            |       |                   |                |
| Select                                | Select Orde Update V Submit   Export   ••• Rows 110 20 |     |                                                         |             |                 |                      |        |     |            |       |                   |                |
| Select                                | Order 🛆                                                | Rev | Description                                             | Site 🛆      | Creation Date 🛆 | Order Date 🛆         | Total  |     | Status     | Buyer | Closure Status    | Matched Amount |
| 0                                     | 4024038                                                | 1   | CATERING24 LTD                                          | LKESTON     | 24-Oct-2024     | 24-Oct-2024 16:55:38 | 60.00  | GBP | Approved   |       | PARKER, Mrs Helen | Open 🏠         |
| 0                                     | 4024034                                                | 0   | OFFICE DEPOT INTERNATIONAL (UK) LTD T/A VIKING DIRECT L | EICESTER    | 22-Oct-2024     | 22-Oct-2024 11:13:56 | 412.00 | GBP | Approved   |       | PARKER, Mrs Helen | Open           |
| ۲                                     | 4024033                                                | 0   | OFFICE DEPOT INTERNATIONAL (UK) LTD T/A VIKING DIRECT L | EICESTER    | 22-Oct-2024     | 22-Oct-2024 11:06:38 | 350.00 | GBP | Incomplete |       | PARKER, Mrs Helen | Open           |
| 0                                     | 4024032                                                | 0   | OFFICE DEPOT INTERNATIONAL (UK) LTD T/A VIKING DIRECT L | EICESTER    | 22-Oct-2024     | 22-Oct-2024 10:56:10 | 593.00 | GBP | Incomplete |       | PARKER, Mrs Helen | Open           |
| 0                                     | 4024030                                                | 0   | SCIENTIFIC LABORATORY SUPPLIES LTD Z                    | MARKETPLACE | 21-Oct-2024     | 21-Oct-2024 12:33:52 | 260.07 | GBP | Incomplete |       | PARKER, Mrs Helen | Open           |
| 0                                     | 4024029                                                | 0   | APPLETON WOODS LTD                                      | MARKETPLACE | 21-Oct-2024     | 21-Oct-2024 12:28:26 | 95.02  | GBP | Incomplete |       | PARKER, Mrs Helen | Open           |

- 3. Click on Submit and the Update Standard Purchase Order window displays.
- 4. Click on the **Approval Options** button at the top right of the form and complete the following details

| Requisitions Suppliers Orders                                |                                  | è                |                                                              |  |  |  |  |
|--------------------------------------------------------------|----------------------------------|------------------|--------------------------------------------------------------|--|--|--|--|
| Orders >                                                     |                                  | 1                |                                                              |  |  |  |  |
| Update Standard Purchase Order 4024033                       |                                  |                  | Cancel Actions Check Funds V Go Save Approval Options Submit |  |  |  |  |
| * Indicates required field                                   |                                  | 1                |                                                              |  |  |  |  |
| IP To change tax go to Actions > Change amount > Go then Man | age Tax > Go                     |                  |                                                              |  |  |  |  |
| Search                                                       |                                  |                  |                                                              |  |  |  |  |
| Header Lines Shipments Distributions                         | 4                                |                  |                                                              |  |  |  |  |
| Operating Unit                                               | Cambridge University             | Creation Date    | 22-Oct-2024 11:06:38                                         |  |  |  |  |
| Status                                                       | Incomplete                       | Total            | Jotal 350.00 GBP 🔟 🔍                                         |  |  |  |  |
| Supplier                                                     | OFFICE DEPOT INTERNATIONAL (UL Q | * Buyer          | r PARKER, Mrs Helen 🔟 🔍                                      |  |  |  |  |
| Supplier Site                                                | LEICESTER 🔟 🔍                    | Description      |                                                              |  |  |  |  |
| Supplier Contact                                             | REMITTANCE 🔟 9.                  | 2                |                                                              |  |  |  |  |
| Communication Method                                         | Print                            | Confirming Order | No 🗸                                                         |  |  |  |  |
|                                                              | E Fax                            | 4.               |                                                              |  |  |  |  |

• Approval Path: Enter your two letter dept code, tab and Quick Select the *Purchasing* approval path.

| pprover Search and | Select: Approval Path                      |                                                                        |  |  |  |  |
|--------------------|--------------------------------------------|------------------------------------------------------------------------|--|--|--|--|
| Search             |                                            |                                                                        |  |  |  |  |
| To find your       | em, select a filter item in the pulldown l | list and enter a value in the text field, then select the "Go" button. |  |  |  |  |
| Search By          | pproval Path 🗸 🛛 pd                        | Go                                                                     |  |  |  |  |
| Results            | Results                                    |                                                                        |  |  |  |  |
| Select             | Quick Select                               | Approval Path 🛆                                                        |  |  |  |  |
| 0                  | <b>B</b>                                   | PD_PURCHASING                                                          |  |  |  |  |
|                    | 11b                                        | PD DEOUISITION                                                         |  |  |  |  |

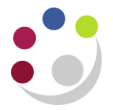

- **Approver:** enter the surname of the Approver and tab. If you are unsure on the spelling of the surname click on the *Torch*, start your search with a %, enter some of the surname, finish with a % and click on **Go**.
- **Justification:** You can enter information as to why you are forwarding it for approval if you wish to.

| Requisitions     Suppliers     Orders       Orders >     Update Standard Purchase Order >     Specify Approval Options: Standard Purchase Order 4024033 |                                                      |                                                              | $\overline{\mathbf{x}}$                                                                                                    | Cancel Submit Document |
|----------------------------------------------------------------------------------------------------|------------------------------------------------------|--------------------------------------------------------------|----------------------------------------------------------------------------------------------------|------------------------|
| * Indicates required field                                                                                                    | Op<br>* Approval Path<br>* Approver<br>Justification | PD_PURCHASING J Q   PARKER, Mrs Helen J Q   New line added A |                                                                                                    |                        |
|                                                                                                    |                                                      |                                                              | a de la companya de la companya de la |                        |

5. Click **Submit Document**. The person who the order has been forwarded to will receive an email notification advising them that an action is required by them.